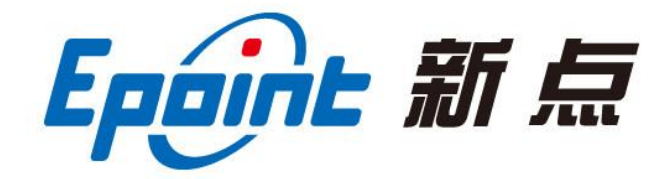

### 江苏国泰新点软件有限公司

地址: 江苏张家港市经济开发区(http://www.epint.com.cn) 电话: 0512-58188000 传真: 0512-58132373

# 张掖市政府采购电子开评标 系统操作手册─投标人

## 一、多轮报价

1. 多轮报价相关流程

①由专家组长发起多伦报价,各投标供应商需在开评结束后时刻关注多轮报价情况。位置:我的项目--项目流程--多轮报价位置进行多轮报价及相关说明回复。

| C  | → 张掖市                                      | <b>市电子招投标</b> 3                          | 交易平台                                      |                                       |                            | 〔〕)<br>招标公会               | <ul> <li>         我的项目     </li> </ul>      | а<br>ма 🤔 💽            |
|----|--------------------------------------------|------------------------------------------|-------------------------------------------|---------------------------------------|----------------------------|---------------------------|---------------------------------------------|------------------------|
| 全部 | ▼ 工程                                       | 星 <b>采购</b> 权益交易                         | 录 矿权                                      |                                       |                            |                           | 关键字搜索                                       | Q 0 '                  |
|    | ₩ 采购                                       | 竞争性磋商 💈                                  | 19 采购                                     | 已结束                                   |                            | 已结束                       | Í \∏ £N                                     | 已结束                    |
|    | ZJYZC2022CS-<br>[国泰测试] xjw引<br>测试 [国泰测试] x | -004001<br>E被综合评估法磋商第二轮<br>vjw综合评估法磋商第二轮 | ZJYZC2022DY<br>【測试】cjt4月3日<br>试】cjt4月3日单— | -004001<br>单一来源则试项目1[3]<br>来源则试分包1(网) | ZJYZC2022XJ-<br>【国泰测试】2023 | -003001<br>20403xt 调价2(网) | ZJYZC2022JZ-00<br>【国泰测试】202204<br>性谈判分包1(网) | 01001<br>103xt 竞争性谈判竞争 |
|    | 标书费                                        | 0元                                       | 采购方式                                      | 单一来源                                  | 采购方式                       | 询价                        | 采购方式                                        | 竞争性谈判                  |
|    | 保证金金额                                      | 无                                        | 中标人                                       | 测试用投标单位F                              | 中标人                        | 单位—                       | 中标人                                         | 公司四一管理                 |
|    | 开标时间 2                                     | 2022-04-11 16:20:00                      | 成交金額                                      | 10000.01 万元                           | 成交金額                       | 15000 万元                  | 成交金額                                        | 5000 万元 🔞              |
|    | 项目详情                                       | 项目流程                                     |                                           |                                       |                            |                           |                                             | 甲位<br>信息<br>管理         |
|    | 19 <b>ж</b>                                | 单一来源 🚺                                   | ₩ 采购                                      | 词价 🚺                                  | ₩ 采购                       | 竞争性磋商 💈                   | ₩ 采购                                        | 公开招标                   |
|    | ZJYZC2022DY                                | -003001                                  | ZJYZC2022XJ-                              | 001001                                | ZJYZC2022CS-001001         |                           | ZJYZC2022GK-0                               | 04001                  |
|    | 【国泰测试】cf单-                                 | —单单单—( <mark>网)</mark>                   | 【国泰测试】-最低                                 | 於评分法[询价]-sf( <mark>网)</mark>          | 【国泰测试】 xjws<br>01(网)       | 宗合评估法磋商第一轮测试              | 【新点测试-引 您好L<br>您的考                          | 我是"小桥"のWS<br>属招投标服务向导。 |

#### 2、点击进入多轮报价页面

| 项目流程     |               |               |                   |                  |
|----------|---------------|---------------|-------------------|------------------|
|          | 【国家           | 泰测试】xjw综合     | 评估法磋              | ☑ 查看投标信息         |
| 项目管理     |               |               | 🔲 已完成 📕 进行中 🔛 未完成 | 已开标 五号开标厅        |
| 投标前阶段    | 投标阶段     投标阶段 | 交易阶段          | 威交后阶段             | 2022-04-11 16:20 |
|          |               |               |                   | 项目查看             |
| ✓ 交易文件下载 | i 投标保证金       | <i>i</i> 澄清答复 | 1 打印服务费           | 日 结果通知书          |
|          |               |               |                   | 💙 保证金查询          |
| 1 答疑文件下载 | 上传响应文件        | 1 多轮报价        | - 结果通知书查看         | ● 保函平台登录         |
|          |               |               |                   |                  |
|          |               |               |                   |                  |
|          |               |               |                   | 激活 Windows       |

3、查看多轮报价相关详情。

①报价开始后可进行"新增报价"

②可在新增报价页面进行修改报价信息,以及输入相关澄清及说明。

③报价完成需进行签章提交方可算多轮报价成功。

| Windows 7 x64 (F) - VMware Workstation                                                                                                    |                                           |                                   |            |                     |         |             | 1                  | - a ×               |
|----------------------------------------------------------------------------------------------------|-------------------------------------------|-----------------------------------|------------|---------------------|---------|-------------|--------------------|---------------------|
| 文件(E) 编辑(E) 查看(V) 虚视机(M) 选项卡(                                                                                                    | D ###(H) 📙 - 🖧 💭                          | 4 4 D D D D D D V .               |            |                     |         |             |                    |                     |
| [ Windows 7 x64 (F) ×                                                                                                    |                                           |                                   |            |                     |         |             |                    |                     |
|                                                                                                    |                                           |                                   |            |                     |         |             |                    |                     |
| C Mttp://60.165.196.19:9090/TPBic                                                                                                    | dderC5/memberframe/FrameBidde             | er                                |            |                     | - 〇 授末. |             | ۶                  | <ul> <li></li></ul> |
| ○ 点击查看!您有新消息提醒×                                                                                                    | 15 Marco 10                               |                                   |            |                     |         |             |                    |                     |
| 文件(F) 新期(E) 宣信(V) 収載夫(A) 上発(1)     (A) 登录 (2) 开评标系统 (2) 会员講 (2) 中心     (A) 日本(A) 日本(A) HA) HA (A) HA (A) HA (A) HA (A) HA (A) HA (A) HA (A) HA (A) HA ( | 第80(円)                                    |                                   |            |                     |         |             |                    |                     |
| / Steps                                                                                                    |                                           |                                   |            |                     |         |             |                    | × b                 |
|                                                                                                    | 01 1 1 1 1 1 1 1 1 1 1 1 1 1 1 1 1 1 1    |                                   |            |                     |         |             | 1                  |                     |
| 全部                                                                                                    |                                           |                                   |            |                     |         |             |                    |                     |
|                                                                                                    | 分包编句:                                     | 27/2020209-005001                 |            |                     |         |             |                    |                     |
|                                                                                                    | 2010/2014                                 | Freedom 1 No HELION 17-CHA-HORDAR | mGalim     | 20-101              |         |             |                    |                     |
|                                                                                                    | 杨书派出时间                                    | 2022-04-12 18:03:03               | ERISKED    | 112233.44           |         |             |                    |                     |
|                                                                                                    |                                           |                                   |            |                     |         |             |                    | 9                   |
|                                                                                                    | 02 投标报价                                   |                                   |            |                     |         |             |                    | 和10年<br>和10年        |
|                                                                                                    | 新聞報会 現象の目 機合線交易通点<br>回知れて新知道の目のの 別の本書を回知の | 击我钮脚颤页圈 ,同时若接价末结束可进行下一轮操价!        |            |                     |         |             |                    | 2                   |
|                                                                                                    |                                           | 15200 MM/CD                       | 制成人        | #Refeat#            | 医腐败症    | 80000 800   |                    | (100)               |
|                                                                                                    | 1 1                                       | JSSC用股份运输位8                       | 15-1148(c) | 2022-04-12 18:03:03 | 日毎堂     | 日期交 Q       |                    | ()<br>()            |
|                                                                                                    |                                           |                                   |            |                     |         |             |                    | 7.0                 |
|                                                                                                    |                                           |                                   |            |                     |         |             |                    |                     |
|                                                                                                    |                                           |                                   |            |                     |         |             |                    |                     |
|                                                                                                    |                                           |                                   |            |                     |         |             |                    | -                   |
|                                                                                                    |                                           |                                   |            |                     |         |             |                    |                     |
|                                                                                                    |                                           |                                   |            |                     |         |             |                    |                     |
|                                                                                                    |                                           |                                   |            |                     |         |             |                    |                     |
|                                                                                                    |                                           |                                   |            |                     |         |             | 10 m 10 1 + 40 m 1 | 10:42               |
|                                                                                                    | ¢ Ctrl+G                                  |                                   |            |                     |         |             | DDOR               | 2022-04-13          |
|                                                                                                    |                                           |                                   |            |                     |         |             |                    |                     |
| 🕼 Windows 7 x64 (F) - VMware Workstation                                                                                                    |                                           |                                   |            |                     |         |             | <u></u>            | o ×                 |
| 文件(F) 編輯(E) 查看(V) 虚拟机(M) 选项卡(1                                                                                                    | r) 稲助(H) 📙 * 🖧 💬                          | 요 요 티 티 더 라 트   군 •               |            |                     |         |             |                    |                     |
| Windows 7 x64 (F) ×                                                                                                    |                                           |                                   |            |                     |         |             |                    |                     |
| -                                                                                                    |                                           |                                   |            |                     |         |             |                    | - 0 - X             |
| C () () () http://60.165.196.19:9090/TPBic                                                                                                    | IderCS/memberframe/FrameBidde             | r.                                |            |                     | ・ 〇 提家  |             | Q                  | • A 🛠 🐵             |
| ② 您有新消息提醒,请点击查×                                                                                                    |                                           |                                   |            |                     |         |             |                    |                     |
| 文(中(F) 時期(E) 動産(V) 収益((A) 上井(1) 1                                                                                                    | 19月1月1(日)                                 |                                   |            |                     |         |             |                    |                     |
|                                                                                                    | 94                                        |                                   |            |                     |         |             |                    | -                   |
| S MORE                                                                                                    |                                           |                                   |            |                     |         |             |                    |                     |
| 全部 梯边影价                                                                                                    |                                           |                                   |            |                     |         |             |                    | × .                 |
|                                                                                                    |                                           |                                   |            |                     |         |             |                    |                     |
|                                                                                                    | 01 报价明细                                   |                                   |            |                     |         | -           |                    |                     |
|                                                                                                    | 89                                        | 200                               |            |                     |         | 11772203 db |                    |                     |
|                                                                                                    |                                           | 40.00% B 1                        |            |                     |         |             |                    | 5                   |
|                                                                                                    | 02 项目信息                                   |                                   |            |                     |         |             |                    | AV THE RANK         |
|                                                                                                    | 有关承诺和识明:                                  |                                   |            |                     |         |             |                    | 2                   |
|                                                                                                    |                                           |                                   |            |                     |         |             |                    | 1000                |
|                                                                                                    |                                           |                                   |            |                     |         |             |                    |                     |
|                                                                                                    |                                           |                                   |            |                     |         |             |                    | 新聞                  |
|                                                                                                    |                                           |                                   |            |                     |         |             |                    |                     |
|                                                                                                    |                                           |                                   |            |                     |         |             |                    |                     |
|                                                                                                    |                                           |                                   |            |                     |         |             |                    | -                   |
|                                                                                                    |                                           |                                   |            |                     |         |             |                    |                     |
|                                                                                                    |                                           |                                   |            |                     |         |             |                    | ~                   |
|                                                                                                    |                                           |                                   |            |                     |         |             |                    |                     |
|                                                                                                    |                                           |                                   |            |                     |         |             |                    |                     |
|                                                                                                    |                                           |                                   |            |                     |         |             | a = 0 *            | 10:50               |

报价完成后进行签章提交即可。

| 1 | Shires                                                                                                    | ×                                                |
|---|----------------------------------------------------------------------------------------------------|--------------------------------------------------|
|   | 查看报价                                                                                                    | ×                                                |
| 1 | 签章查看                                                                                                    | ×                                                |
|   | 自粛省公共変現电子招投标項目(支用)                                                                                                    |                                                  |
|   |                                                                                                    |                                                  |
|   | 股标报价表           取算         取錄時:20020205-004001         取           座号         名称         本次限价(元)           1         投标总价         90.5           2         投标单位(答案):         时间: 2022-04-12           方关示形         万         万 |                                                  |
|   | 199.6 X 766.0 °                 ⊕          100.00%                 ⊕          1/1                                                                                                    | 激活 Windows · · · · · · · · · · · · · · · · · · · |

- 二、磋商环节
  - 1. 进入张掖市公共资源交易中心官网---点击电子服务系统---投标人登录

官网地址 http://www.zhangye.gov.cn/ggzy/

2. 进入账号后--进入我的项目--找到对应开评标项目--进入项目流程

| 🕞 张掖市电子招投标                                                                                                    | 交易平台                                                                    | 다.<br>招标公 <b>名</b>                           |                                                          | 🧐 🗵            |
|----------------------------------------------------------------------------------------------------|-------------------------------------------------------------------------|----------------------------------------------|----------------------------------------------------------|----------------|
| 全部 - 工程 采购 权益                                                                                                    | 远易 矿权                                                                   |                                              | 关键字搜索                                                    | Q 0            |
| 「「 采购                                                                                                    |                                                                         |                                              | (<br>「 平 采购                                              | 已结束            |
| ZJYZC2022CS-004001<br>[国泰测试] xjv·张振综合评估法磋商第二轮<br>测试 [国泰测试] xjv·综合评估法磋商第二轮                                                                                                    | ZJYZC2022DY-004001<br>【测试】cjt4月3日单一来源测试项目1[00]<br>试】cjt4月3日单一来源则试分包1(网) | ZJYZC2022XJ-003001<br>[国泰测试] 20220403xt 询价2网 | ZJYZC2022JZ-001001<br>[国泰测试] 20220403xt 竞争性<br>性识判分包1(网) |                |
| 标书费 0元                                                                                                    | 采购方式 单一来源                                                               | 采购方式 询价                                      | 采购方式                                                     | 竞争性谈判 4400     |
| 保证金金额 无                                                                                                    | 中标人 测试用投标单位F                                                            | 中标人 单位一                                      | 中标人                                                      | 公司四一 管理        |
| 开标时间 2 2022-04-11 16:20:00                                                                                                    | 成交金额 10000.01 万元                                                        | 成交金额 15000 万元                                | 成交金額                                                     | 5000 万元 🔞      |
| 项目详情项目流程                                                                                                    |                                                                         |                                              |                                                          | 年位<br>信息<br>管理 |
| ₩ 2000 ₩ 2000 ₩ 2000 ₩ 2000 ₩ 2000 ₩ 2000 ₩ 2000 ₩ 2000 ₩ 2000 ₩ 2000 ₩ 2000 ₩ 2000 ₩ 2000 ₩ 2000 ₩ 2000 ₩ 2000 ₩ 2000 ₩ 2000 ₩ 2000 ₩ 2000 ₩ 2000 ₩ 2000 ₩ 2000 ₩ 2000 ₩ 2000 ₩ 2000 ₩ 2000 ₩ 2000 ₩ 2000 ₩ 2000 ₩ 2000 ₩ 2000 | ₩ 第100 100 100 100 100 100 100 100 100 10                               | 采购 竞争性磋商 2                                   | ve and                                                   | 公开招标 春         |
| ZJYZC2022DY-003001                                                                                                    | ZJYZC2022XJ-001001                                                      | ZJYZC2022CS-001001                           | ZJYZC2022GK-004001                                       |                |
| 【国泰测试】cf单一单单单一 <mark>(网)</mark>                                                                                                    | 【国泰测试】-最低价评分法[询价]-sf <mark>(网)</mark>                                   | 【国泰测试】xjw综合评估法磋商第一轮测试<br>01( <mark>网)</mark> | 【新点测试-引 您好上我是"小柄"。<br>您的专属招投标服                           |                |

#### 3.点击进入澄清/磋商答复

| 项目流程                                           |                                               |                                         |                         |                                        |
|------------------------------------------------|-----------------------------------------------|-----------------------------------------|-------------------------|----------------------------------------|
|                                                |                                               | 单一来源约                                   | 分包                      | ☑ 查看投标信息                               |
| 项目管理                                           |                                               |                                         | 🔲 已完成 📕 进行中 🔛 未完成       | 高开标还有0天                                |
| 投标前阶段                                          | > 投标阶段                                        | 交易阶段                                    | 成交后阶段                   | —号开标厅 09:15                            |
| <ul> <li>✓ 交易文件下载</li> <li>! 答班文件下载</li> </ul> | <ul> <li>! 投标保证金</li> <li>✓ 上传响应文件</li> </ul> | i         邀清簽复           i         多轮股价 | ! 打印服务费       ! 结果通知书查者 | 项目查看<br>■ 粘果通知书<br>● 松正金奇術<br>● 保涵平台登录 |

4.进入后可展示评委专家提交的需要澄清/磋商内容,如下图:

| 澄清答复 | E        |                             |                                      |                     |      |         |            |
|------|----------|-----------------------------|--------------------------------------|---------------------|------|---------|------------|
|      |          | <ul> <li>● 未答題 ○</li> </ul> |                                      |                     |      | 已答复     |            |
|      | 澄清问题编号   |                             | 澄清问题标题                               |                     | 回答期限 |         |            |
| 1    | ZX122011 | 【国泰测试】单一报价0412-cf单一来        | 关于 [国泰测试] 单一报价0412-cf单一来源分包的澄清       | 2022-04-13 11:40:06 | 300  | -       | <b>*</b> 🖗 |
| 2    | ZX122005 | 【国泰测试】xjw张掖综合评估法磋商…         | 关于【国泰测试】xjw张掖综合评估法磋商第二轮测试【国泰测试】xjw综合 | 2022-04-11 17:57:06 | 15   |         | 廢          |
|      |          |                             |                                      |                     |      |         |            |
|      |          |                             |                                      |                     |      |         |            |
|      |          |                             |                                      |                     |      |         |            |
|      |          |                             |                                      |                     |      |         |            |
|      |          |                             |                                      |                     |      |         |            |
| 14   |          | 4 1 /1 N N                  |                                      |                     |      | 每百 14 3 | 5 # 2      |

5. 按照下图流程进行操作

①答复内容

②上传附件(若有)

③进入签章确认页面

| - 1660. | _        |        |                                 |                   |             |                |                      |   |
|---------|----------|--------|---------------------------------|-------------------|-------------|----------------|----------------------|---|
| 修改保     | 存 签章确认   |        |                                 |                   |             |                |                      |   |
| 63      | 1        | 回答期限:  | 2022年04月13日 16:40:06            |                   | 剩余回答时间:     | 0大4时52分2秒      |                      |   |
| /       |          | 回复要求:  | 关于【国泰测试】单一报价0412-cf单一来源分包       | 的澄清关于【国泰测试】单一报价04 | 412-cf单一来源分 | 包的澄清关于【国泰测试】单- | 一报价0412-cf单一来源分包的澄清关 | Ŧ |
| 3填      | 写完成后进行签辑 | 提交     | 【国泰测试】单一报价0412-cf单一来源分包的消       | 精关于【国泰测试】单一报价0412 | cf单一来源分包的   | 澄清             |                      |   |
| 02      | 回答明细     |        |                                 |                   |             |                |                      | _ |
|         | E        | 答单位名称: | 新点测试企业                          |                   |             |                |                      |   |
|         |          |        |                                 |                   |             |                |                      |   |
|         | U        | 回答内容:  | 在此进行回复内容                        |                   |             |                |                      |   |
|         |          |        |                                 |                   |             |                |                      |   |
|         |          |        |                                 |                   |             |                |                      |   |
|         |          |        |                                 |                   |             |                |                      |   |
|         |          | 回答人姓名: | 18394182433                     |                   |             |                |                      |   |
| 03      | 附件信息     | 回答人姓名: | 18394182433                     | 上传                | 相关磋商/澄清     | 附件 (若有)        |                      |   |
| 03      | 附件信息     | 回答人姓名: | 18394182433<br>2<br>电子作列表(点击查看) | 上传                | 目关磋商/澄清     | 附件 (若有)<br>说   | 蜩 當街 Windows         |   |

#### 6.进行电子签章并提交

| 答复                                                                                                    |                                                                                                   |                                                    |
|----------------------------------------------------------------------------------------------------|---------------------------------------------------------------------------------------------------|----------------------------------------------------|
| 签章提交 2<br>國 甘肃省公共 源电子招投标项目 時用                                                                                   | ● 进行签章 注满点击I                                                                                      | 具栏上的 🏝 按钮执行签章,之后点击(签章提交)按钮完成签章操作。                  |
| 文件(#) 初因(● 搜索(#) 工具(T) 签章(S) 关于(A)                                                                              | 丘 ⊥   ♀、 伏 ◇ 【 电子签算 ≥ 批量验证 Ⅲ 二维条码 🖺 签算参数                                                          |                                                    |
| 2<br>4<br>4<br>2<br>3<br>3<br>1<br>3<br>1<br>3<br>1<br>3<br>1<br>3<br>1<br>3<br>1<br>3<br>1<br>3<br>1<br>3<br>1 | 浸加蒸量 ×                                                                                            |                                                    |
| · 項目編号                                                                                                    | 第四時年至年:<br>登華名称: 企业公章 ▼<br>報題密码:<br>定位模式 保保→次定位登章 ▼<br>「记住密码           保护类型         確定         取消 |                                                    |
| 221.3 X 840.1 0' 4<br>() 100.00% ()                                                                             | 料技術技古志文化,安全信守一道千金。<br>  N   中  1/1   中  内                                                         | ■ 滅活 Windows → → → → → → → → → → → → → → → → → → → |

| 澄 | 清答复      |                      |                                       |                     |          |         | ×   |
|---|----------|----------------------|---------------------------------------|---------------------|----------|---------|-----|
|   | at.      |                      |                                       |                     |          | ○ 未答复 ④ | 已答复 |
| 序 | · 澄清问题编号 | 标段(包)名称              | 澄清问题标题                                |                     | 回答期限     | 回答人姓名   |     |
| 1 | ZX122011 | 【国泰测试】单一报价0412-cf单一来 | 关于【国泰测试】单一报价0412-cf单一来源分包的澄清          | 2022-04-13 11:40:06 | 300      |         | Q   |
| 2 | ZX122006 | 【国泰测试】xjw张掖综合评估法磋商…  | 关于【国泰测试】xjw张掖综合评估法磋商第二轮测试【国泰测试】xjw综合… | 2022-04-11 18:22:50 | 300      |         | Q   |
|   |          |                      |                                       |                     |          |         |     |
|   |          |                      |                                       |                     |          |         |     |
|   |          |                      |                                       |                     |          |         |     |
|   |          |                      |                                       |                     |          |         |     |
|   |          |                      |                                       |                     |          |         |     |
|   |          |                      |                                       |                     |          |         |     |
|   |          |                      |                                       |                     |          |         |     |
|   |          |                      |                                       |                     |          |         |     |
|   |          |                      |                                       |                     |          |         |     |
|   |          |                      |                                       |                     |          |         |     |
|   |          |                      |                                       |                     | · 谢庄 Win | dows    |     |